## 欧姆龙 NX 和 NJ 系列以太网通讯

一、通讯测试准备

(1) PLC 型号: NX1P2-9024DT V1.16(欧姆龙 NX/NJ 系列 PLC 均可)

(2) PLC的 IP 地址为 192.168.1.100

(3) HMI 型号: 5B10+SP5500TP(使用 demo 时需根据实际情况更改机

型)

(4)HMI的Ethernet1的IP地址为192.168.1.11

(5)测试时使用的软件是 GP Pro EX (V4.09.120) 和 Sysmac

Studio(V1.30)

二、GP-Pro EX 软件设置

(1)制造商选择 OMRON Corporation,系列选择 CS/CJ/NJ SeriesEtherNet/IP,端口默认以太网(TCP)

|                                                                                                    | _ |
|----------------------------------------------------------------------------------------------------|---|
| 控制器/ PLC                                                                                                    |   |
| <u> </u>                                                                                                    |   |
| 摘要<br>控制器/PLC 更改                                                                                                    |   |
| 制造商 OMRON Corporation 系列 CS/CJ/NJ Series EtherNet/IP 端口 以太网 (TCP)                                                                                            |   |
| 文本数据模式 1 更改                                                                                                    |   |
| 通讯设置                                                                                                    |   |
| Port No. 1024 🗘 🗹 Auto                                                                                                    |   |
| Timeout 3 🔄 (sec)                                                                                                    |   |
| Retry 0                                                                                                    |   |
| Wait To Send 0 🚔 (ms) Default                                                                                                    |   |
| Starting Array Index                                                                                                    |   |
| Changeable Starting Array Index requires more space in<br>Tag Data area.                                                                                     |   |
| 特定控制器的设置                                                                                                    |   |
|                                                                                                    |   |
| 编号 控制器名称     设置                                                                                                    |   |
| ▲         1         PLC1         Image: Series=NJ Series,IP Address=192.168.001.100,EIP Ur         Image: Series=NJ Series,IP Address=192.168.001.100,EIP Ur |   |
|                                                                                                    |   |

(2)特定控制器中, Series 选择 NJ Series, IP Address 填入 PLC 的 IP 地址, 然后导入 PLC 的全局变量

| 空制器/PLC1                                                                                     |                                                                                               | A                                           |
|----------------------------------------------------------------------------------------------|-----------------------------------------------------------------------------------------------|---------------------------------------------|
| 摘要                                                                                           | ◆ 特定控制器设置 ×                                                                                   |                                             |
| 制造商 OMRON Corporation 系列 CS.<br>文本数据模式 1 <u>更改</u>                                           | PLC1                                                                                          |                                             |
| <br>通讯设置<br>Port No 1024                                                                     | Series NJ Series  If you change the series, please reconfirm all address settings             | 选择NJ Serie                                  |
| Timeout 3 (sec)                                                                              | IP Address 192. 168. 1. 100                                                                   | 填入PLC的IP地址                                  |
| Retry 0 🔄<br>Wait To Send 0 🚖 (ms) Default                                                   | EIP Unit Version 2.0 V<br>Tag Data TagData01 V                                                | 全局变量的添加可以                                   |
| Starting Array Index<br>Changeable                                                           | Import New New Edit Automatic match in tag address Collation error displayed when tag is used | 通过点击Import New<br>进行导入,也可以通过<br>点击New逐一手动添加 |
| 特定控制器的设置<br>允许的控制器/ 添加控制器<br>PLC 数里 16<br>编号 控制器名称 设置<br>3 PLC1 Series-NJ Series, IP Address | Output tag collation error<br>Do not output<br>Default<br>确定(0) 取消                            |                                             |

三、全局变量导入

(1)打开 PLC 工程,可将需要的全局变量的网络公开属性设置为公开, 然后选择工具-导出全局变量-CX Designer,待全局变量被复制到剪 贴板的提示出现

| 文件(F) 编辑(E) 视图(V) 插入(I) | 工程(P) 控制器(C) 模拟(S) 工具(T) | 窗口(W)   | ) 帮助(H)  |                 | _         | _      | _  | _             |   |
|-------------------------|--------------------------|---------|----------|-----------------|-----------|--------|----|---------------|---|
| X 🛍 🛱 🖮 ちぐ 🖻            | 故障分析(T)<br>事件日志查看器(V)    | 0       | Ϋ 🔺 🔌    | 63 🔗 🖣          | ) ¶ (     |        | 2  | [] <b>Q</b> ( | ર |
| 多视图浏览器 🚽 🕂              | EtherCAT诊断/统计信息重看器(V)    | 📌 I/O E | 映射       |                 |           |        |    |               |   |
| new Controller 0 🔻      | 备份(B)                    |         | 初始值      | 分配到             | 保持        | 常量     |    | 网络公开          |   |
| NetworkConfigurator(N)  | 导出全局变量(E) ▶              |         |          | BuiltInIO://cpu |           |        | 輸入 |               | Ŧ |
| CX-Designer(D)          | 变量和数据类型的注释(用于切换)(C) ▶    |         |          | BuiltInIO://cpu |           |        | 輸出 |               | • |
|                         | 导入ST程序(I)                |         |          | BuiltInIO://cpu |           |        | 輸出 |               | • |
|                         | IEC 61131-10 XML(X)      |         |          | BuiltInIO://cpu |           |        | 输出 |               | • |
|                         | 导入电机选型工具结果(M)            |         |          |                 |           |        | 公开 |               | Ŧ |
|                         | ■新配置和沿置传送数据(1)           |         |          |                 |           |        | 公开 |               | • |
| -                       |                          |         |          |                 |           |        | 公开 |               | Ŧ |
|                         | EtherNet/IP连接设置(M)       |         | Summer S | tudio           |           |        | ×  |               |   |
|                         | 启动外部应用程序(L)              |         | sysmac s | tudio           |           |        | ^  |               |   |
|                         | 自定义快捷键(S)                |         |          |                 |           |        |    |               |   |
|                         | 选项(O)                    |         |          | 全局变量被复制         | 到剪贴板。     |        |    |               |   |
|                         |                          |         |          | 将其粘贴到CX-        | Designer# | 9变量表中。 |    |               |   |
|                         |                          |         |          |                 |           |        |    |               |   |
|                         |                          |         |          |                 | . r       |        |    |               |   |
|                         |                          |         |          |                 |           | 确定     |    |               |   |
|                         |                          |         |          |                 | L         | L      |    | J             |   |

(2)在特定控制器设置中,点击 Import New,然后点击 Paste

## Tags,导入完成以后,点击 OK

| 🎽 特定控制器设置 🛛 🗙 🗙                                                                                            | - Import Tags               |               |                |
|----------------------------------------------------------------------------------------------------|-----------------------------|---------------|----------------|
| PLC1                                                                                                    | Tag Name                    | Data Type     | Comment        |
| Series NJ Series 🗸                                                                                         | 1000                        | BOOL          |                |
| If you change the series, please reconfirm all address                                                     | 0000                        | BOOL          |                |
| settings.                                                                                                  | 0001                        | BOOL          | -              |
| IP Address 192. 168. 1. 100                                                                                |                             | BOOL          |                |
| FTP Unit Version 2.0 V                                                                                     | M000                        | BOOL          |                |
| To Data Uburned Tex Data                                                                                   | M002                        | BOOL          |                |
| Automatic match in tag addres<br>Collation error displayed when tag is used<br>-Output tag collation error |                             | Import Result | X<br>ad: 7Tags |
| Do not output<br>Befault<br>确定(0) 取消                                                                       | 2                           |               | 确定             |
|                                                                                                    | e Paste Tags Select All Uns | elect All     | ОК Салсе       |

(3)当导入变量总数较大时,比如达到一千条,可以在导入变量时进性一次排序,以减少初次通讯时的用时

| Import Tags点击Tag Name对变量进行排序,排序完成以后会在其左侧出现一个三角图标 |           |           |  |  |
|--------------------------------------------------|-----------|-----------|--|--|
| ▲ Tag Name                                       | Data Type | Comment   |  |  |
| 1000                                             | BOOL      |           |  |  |
| 🛛 мооо 1                                         | BOOL      |           |  |  |
| M001                                             | BOOL      |           |  |  |
| ₩002                                             | BOOL      |           |  |  |
| 0000                                             | BOOL      |           |  |  |
| 0001                                             | BOOL      |           |  |  |
| 0002                                             | BOOL      |           |  |  |
|                                                  |           |           |  |  |
|                                                  |           |           |  |  |
|                                                  |           |           |  |  |
|                                                  |           |           |  |  |
|                                                  |           |           |  |  |
|                                                  |           |           |  |  |
|                                                  |           |           |  |  |
|                                                  |           |           |  |  |
|                                                  |           |           |  |  |
|                                                  |           |           |  |  |
|                                                  |           |           |  |  |
|                                                  |           |           |  |  |
|                                                  |           |           |  |  |
|                                                  |           |           |  |  |
|                                                  |           |           |  |  |
| Paste Tags Select All Unse                       | elect All | OK Cancel |  |  |

四、欧姆龙 PLC 设置

(1)将欧姆龙 EtherNet/IP 端口的 IP 地址设置为 192.168.1.100

| ₩ 内置Ether          | Net/IP端口设置 🗙                                                                      |
|--------------------|-----------------------------------------------------------------------------------|
|                    | TCP/IP设置                                                                          |
|                    | ▼ IP地址                                                                            |
| LINK               | <ul> <li>固定设置         IP地址 192.168.1100         子网掩码 255.255.2550     </li> </ul> |
| FTP                | ● 从BOOTP服务器获得。<br>● 固定设置为从BOOTP服务器获得的IP地址。                                        |
|                    | ▼ 默认网关                                                                            |
|                    | 默认网关                                                                              |
| ΠΤΡ                | ▼ DNS                                                                             |
|                    | DNS 💿 不使用 🛛 🕒 使用                                                                  |
| <b>E</b> →<br>S∩MP | 首选DNS服务器                                                                          |
|                    |                                                                                   |

五、测试

(1)将人机界面程序及 PLC 程序分别下载

(2)用网线将人机界面和 PLC 连接起来

(3)按下开关 M000,0000 指示灯变亮;松开开关 M000,0000 指示灯 变灭,则通讯成功。按下或者松开开关 M001 和 M002,相应指示灯 也会出现相同的变化。